# Modalità di pagamento PagoPA

- 1) Direttamente dallo smartphone tramite l'app dei servizi pubblici **io.it** inquadrando il qr code dell'avviso
- 2) Presentando l'avviso PagoPA presso una **tabaccheria** o centro commerciale abilitato ai pagamenti telematici con circuito SISAL o Lottomatica;
- Presentando l'avviso PagoPA presso gli sportelli delle banche abilitate (<u>https://www.pagopa.gov.it/data/pagopa-psp.xlsx</u>) - NO POSTE ITALIANE;
- 4) Tramite Home Banking, utilizzando il sistema di Pagamento CBILL
- 5) Tramite numerosi sistemi di pagamento online, tra cui www.scrignopagofacile.it

L'AVVISO PAGOPA HA UN CODICE UNIVOCO COLLEGATO AL CODICE FISCALE DELL'ISCRITTO.

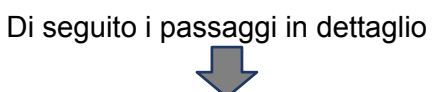

## PER PAGARE TRAMITE LA APP IO, DIRETTAMENTE DALLO SMARTPHONE

Aprire l'app, quindi selezionare Portafoglio -> Paga un avviso -> Inquadra il Qr Code che trovi nell'avviso oppure inserisci manualmente i dati -> cliccare su Paga questo avviso oppure

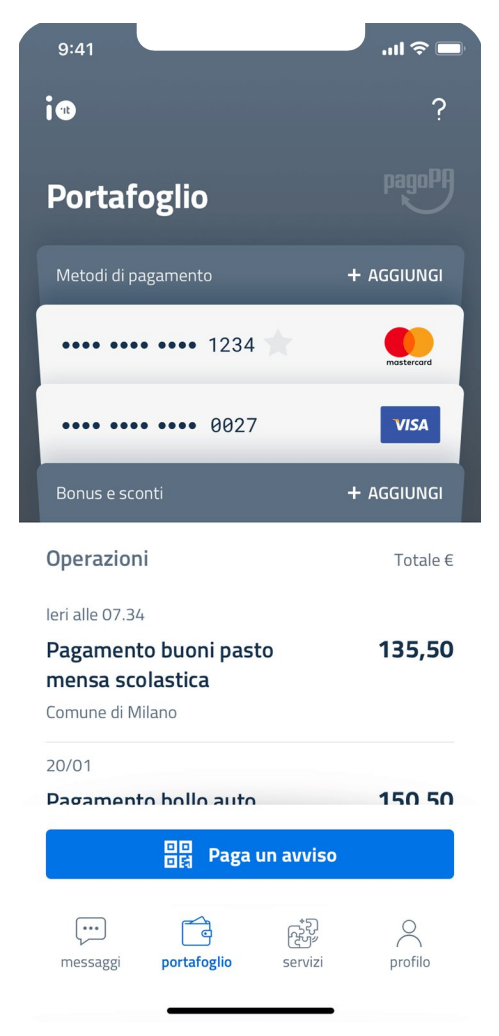

La **guida** su come pagare con io è disponibile alla pagina https://www.youtube.com/watch?v=2URN1LNLpbU

#### PER PAGARE PRESSO UNA TABACCHERIA / CENTRO COMMERCIALE O UNO SPORTELLO BANCARIO ABILITATO

Presentare l'avviso di pagamento ricevuto, dal quale gli operatori potranno o prelevare le informazioni necessarie (cerchio rosso) o rilevarle automaticamente dal QCR-CODE (cerchio verde)

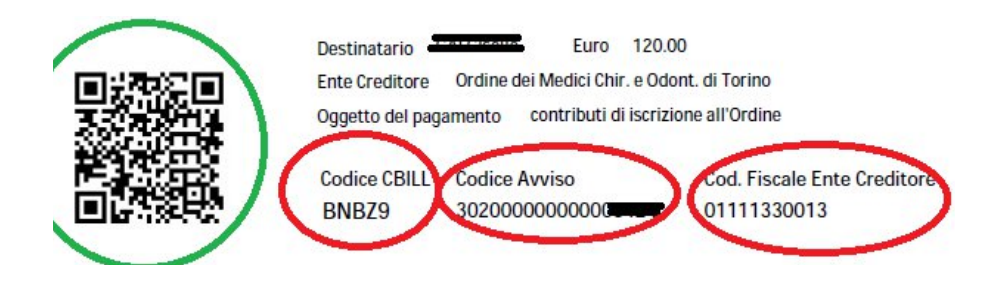

#### PER PAGARE TRAMITE HOME BANKING UTILIZZANDO IL SISTEMA CBILL

Ogni istituto di credito prevede un proprio specifico sistema di pagamento, ma i dati da inserire sono quelli evidenziati nella precedente immagine (Codice CBILL – Codice avviso –Codice fiscale ente creditore)

Nel caso in cui la banca non richieda il codice CBILL, è possibile ricercare l'ente tramite la denominazione: ORDINE DEI MEDICI CHIRURGHI DELLA PROV DI TORINO

| Collins Collins                                   |                            |                                    |                                                  |
|---------------------------------------------------|----------------------------|------------------------------------|--------------------------------------------------|
| Paga bollettino                                   | Cerca bollettini da pagare |                                    |                                                  |
| Dati pagamento                                    |                            |                                    |                                                  |
| Identificativo del beneficiario*                  |                            |                                    |                                                  |
| BNBZ9 - ORDINE DEI MEDICI CHIRURGHI DELLA PROV DI | TORINO                     |                                    |                                                  |
| Codice esercente                                  |                            |                                    |                                                  |
| BNBZ9                                             |                            | Dati pagamento                     |                                                  |
| Identificativo esercente                          |                            |                                    |                                                  |
| ORDINE DEI MEDICI CHIRURGHI DELLA PROV DI TORINO  |                            | Importo                            | 120,00€                                          |
| Codice bollettino CBILL*                          |                            | Commissioni                        | 0,00€                                            |
| 302000000000                                      |                            | Totale                             | 120,00€                                          |
| Importo*                                          |                            | Data pagamento                     | 03/03/2020                                       |
| 120,00 € ⑦                                        |                            | Data scadenza<br>bollettino        | -                                                |
| " Campi obbligatori                               |                            | Identificativo del<br>beneficiario | BNBZ9                                            |
| Modifica                                          | Conferma                   | Denominazione del<br>beneficiario  | ORDINE DEI MEDICI CHIRURGHI DELLA PROV DI TORINO |

### PER PAGARE ONLINE

È possibile pagare online con carta di credito, utilizzando numerosi portali dedicati al pagamento degli avvisi PagoPA.

Il portale <u>www.scrignopagofacile.it</u> permette di effettuare in modo semplice il pagamento del bollettino, senza necessità di registrazione. Basta collegarsi al sito e cliccare sulla voce Accedi (Accesso Anonimo)

| eloce e sicura per i pagame                                                                 | nti dei tuoi tributi e utenze                                                      |
|---------------------------------------------------------------------------------------------|------------------------------------------------------------------------------------|
| egistrati gratis                                                                            |                                                                                    |
|                                                                                             |                                                                                    |
|                                                                                             |                                                                                    |
| strarsi?                                                                                    | Accesso anonimo                                                                    |
| > per registrarsi e per fruire di uno<br>ma del termine ultimo dei pagamenti,<br>i.<br>gl > | Accedi come utente anonimo per effettuare un pagamento<br>occasionale.<br>Accedi » |

Selezionare quindi PAGOPA e inserire i dati Codice Avviso e Codice Ente Creditore presenti sul bollettino

| SCRIGNO<br>Pago Facilê    | þ                       |
|---------------------------|-------------------------|
| Home / Pagamenti / Pago P | A                       |
| 1 Estremi del pagamento   | 2                       |
| Campi obbligatori         |                         |
| Codice Avviso *           | 3020000000000           |
| Codice Ente Creditore *   | 01111330013             |
| Accetto *                 | Regolamento di servizio |
|                           |                         |
|                           | Avanti                  |

Inserire, infine, i dati anagrafici del debitore e i dati della carta di credito; attendere la conferma del pagamento.

| )ati aggiuntivi |                     | Riepilogo del pagamento                                                 |
|-----------------|---------------------|-------------------------------------------------------------------------|
| Anagrafica *    | NOME E COGNOME      | Ente Creditore<br>01111330013 Ordine Medici Chirurghi<br>atri di Torino |
| Codice Fiscale  |                     | Importo<br>€ 120,00                                                     |
| Indirizzo *     | VIA E NUMERO CIVICO | 3020000000000                                                           |
| Località *      |                     |                                                                         |